## Making Changes to Permits

Commonwealth of Massachusetts, Division of Marine Fisheries

Online Commercial, Dealer, and Special Permit Sales Guide Series

Volume 4

Last updated: December 2024

### Table of Contents

- Navigation
- <u>Step 1: Information Review</u>
- Step 2: Permit Details Commercial Permit
  - Boat Changes
  - <u>Trip-Level Reporting Changes</u>
  - Add Endorsement
- Step 2: Permit Details Dealer Permit
  - Product Changes
  - <u>Activities Changes</u>
  - <u>Retail Vessel Changes</u>
  - Primary Buyer Changes
- <u>Step 3: Commercial/DOR Affidavits</u>
- Step 4: Documents upload
- Step 5: Review and Pay
- <u>Step 6: Submit</u>
- <u>Request Review and notification</u>
- Questions?

#### Navigation

To make changes to your permit:

- navigate to your Dashboard,
- Find the permit for which you need to make a change
- Click "MANAGE" for that permit

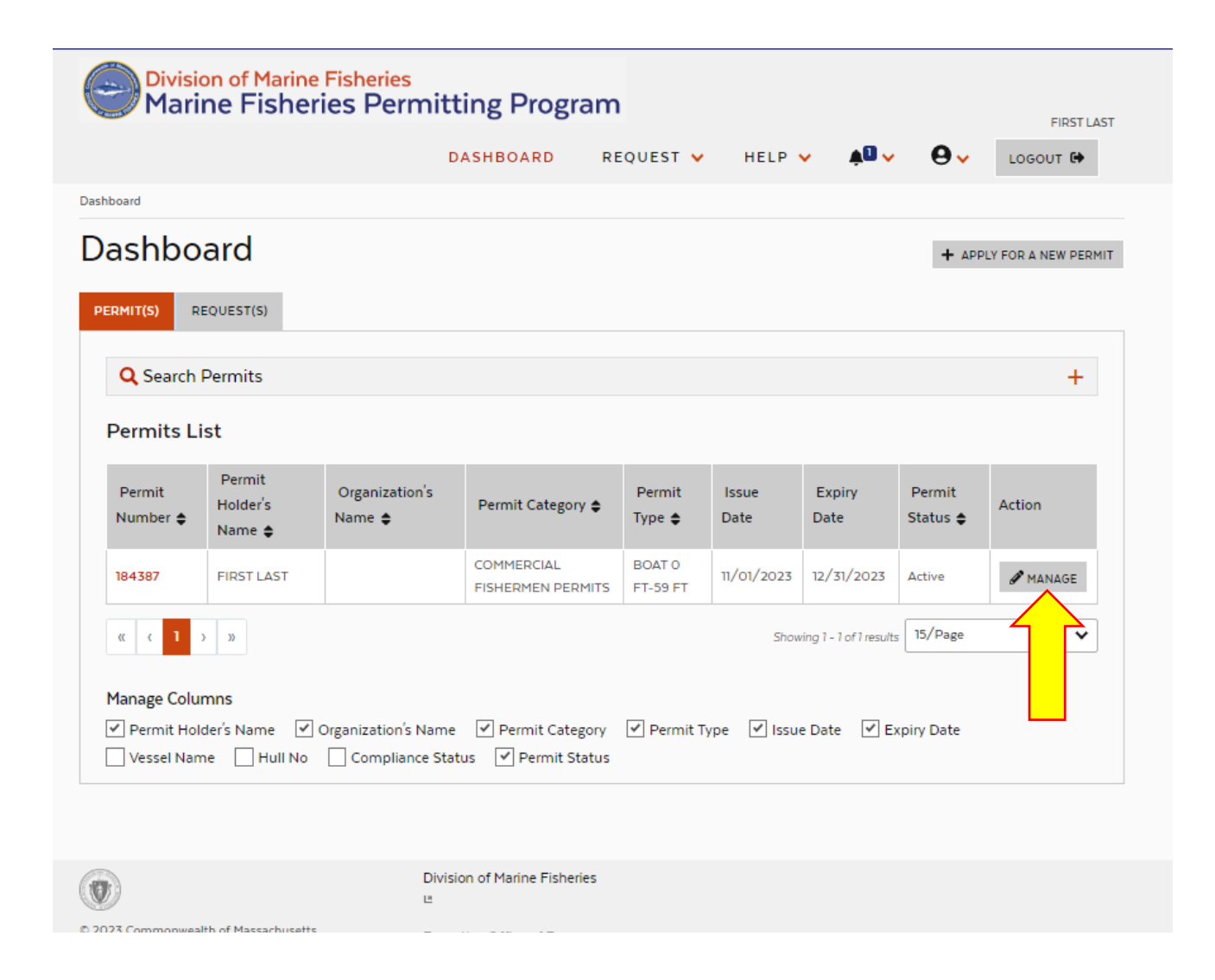

#### Navigation

- From the drop down box asking "what would you like to do?" select "Amend"
- Then click "MANAGE"
- You do not need to write a comment in the comment box.

|                 |                                                                                                |                                                                                                    |                    |               |                        |                    | Updated 10 | /26/2023 |
|-----------------|------------------------------------------------------------------------------------------------|----------------------------------------------------------------------------------------------------|--------------------|---------------|------------------------|--------------------|------------|----------|
| 1arine<br>shori | Fisherie<br>Manag                                                                              | ge a Permit                                                                                                    |                    |               |                        |                    |            |          |
| sher            | What<br>Select<br>Rene<br>Trans<br>Ame<br>Cano<br>Movi<br>Trans<br>Add<br>Profi<br>Dup<br>Void | would you like to do? * t One w sfer and cel e-Endorsement-From sferor-Eligibility-Assessme Organization to Permit ile-Access licate-Shellfish-Card /Change Status | nt                 |               |                        |                    | IANAUE     | ERMIT    |
| s<br><b>\$</b>  | Organization's<br>Name 🖨                                                                       | Permit Category 🖨                                                                                                    | Permit<br>Type 🖨   | Issue<br>Date | Expiry<br>Date         | Permit<br>Status 🖨 | Action     |          |
| AST             |                                                                                                | COMMERCIAL<br>FISHERMEN PERMITS                                                                                                    | BOAT O<br>FT-59 FT | 11/01/2023    | 12/31/2023             | Active             | I MANAG    | Ξ        |
|                 |                                                                                                |                                                                                                    |                    | Show          | ing 1 - 1 of 1 results | 15/Page            |            | ~        |

#### Amending a Permit

- In Step 1, confirm the details of your permit and profile are correct. To make any corrections to your personal information you will need to leave this path and go to your user profile.
- If all is correct, click "NEXT".
- This step is the same for all permit categories (commercial, dealer, special).

|                                                                                                    |                                                                                                    | DASHBOARD                                                                     | REQUEST 👻                     | HEL        | .Р 👻          | ▲□ 🗸           | θ.           | LOGOUT 🔂 |
|----------------------------------------------------------------------------------------------------|----------------------------------------------------------------------------------------------------|-------------------------------------------------------------------------------|-------------------------------|------------|---------------|----------------|--------------|----------|
| ashboard > Apply for A New Pe                                                                                                    | rmit                                                                                                    |                                                                               |                               |            |               |                |              |          |
| Amend a Pe                                                                                                    | ermit: Pern<br>(') are required.                                                                                                    | nit No. 18<br>Affidavits <b>1</b> D                                           | <b>4387 (20</b>               | <b>23)</b> | ayments       | Con            | vities & com | ication  |
| 1A. Permit Informati                                                                                                    | ion                                                                                                    |                                                                               |                               |            |               |                |              |          |
| Apply For *                                                                                                    |                                                                                                    | Organization * 🛛                                                              |                               |            | Residen       | t Status *     |              |          |
| Applying for Self                                                                                                    | ~                                                                                                    |                                                                               |                               | ~          | Mass Re       | esident        |              | ~        |
| Permit Category *                                                                                                    |                                                                                                    | Permit Type *                                                                 |                               |            | Applicat      | ion Creato     | or*          |          |
| COMMERCIAL FISHERMEN                                                                                                    |                                                                                                    | BOAT 0 FT-59 FT (\$1                                                          | 30)                           | ~          | FIRST L       | AST            |              |          |
| Permit Category Info +<br>Please note that once you press<br>IB. Applicant's Inform<br>Personal Informatio                                                                                                    | "Next" button below, you will n<br>mation                                                                                                    | ot be able to make changes                                                    | to this section, you will hav | e to cance | l the applica | tion and star  | t again.     |          |
| Permit Category Info +<br>Please note that once you press<br>IB. Applicant's Inform<br>Personal Information<br>Name<br>FIRST LAST                                                                                                    | "Next" button below, you will n<br>mation<br>n<br>Date of Biri<br>01/01/1980                                                                                                   | ot be able to make changes                                                    | to this section, you will hav | e to cance | f the applica | tion and star  | t again.     |          |
| Permit Category Info +<br>Please note that once you press<br>1B. Applicant's Inform<br>Personal Information<br>Name<br>FIRST LAST<br>Contact Information<br>Address                                                                                                    | "Next" button below, you will n<br>mation<br>n<br>Date of Bin<br>01/01/1980                                                                                                    | ot be able to make changes                                                    | to this section, you will hav | e to cance | f the applica | tion and start | t again.     |          |
| Permit Category Info +<br>Please note that once you press<br>1B. Applicant's Inform<br>Personal Information<br>Name<br>FIRST LAST<br>Contact Information<br>Address<br>1 RESIDENTIAL ST, BOSTO<br>02100                                                                       | "Next" button below, you will n<br>mation<br>n<br>Date of Birt<br>01/01/1980<br>N. MA, United States of Am                                                                     | th Address<br>Type<br>erico, Residential                                      | to this section, you will hav | e to conce | f the applica | tion and start | t apain.     |          |
| Permit Category Info +<br>Please note that once you press<br>IB. Applicant's Inform<br>Personal Information<br>Name<br>FIRST LAST<br>Contact Information<br>Address<br>1 RESIDENTIAL ST, BOSTON, MJ<br>1 MAILING ST, BOSTON, MJ                                               | "Next' button below, you will n<br>mation<br>n<br>Date of Bin<br>01/01/1980<br>N<br>N, MA, United States of America,                                                           | th able to make changes                                                       | to this section, you will hav | e to cance | f the applica | tion and start | t again.     |          |
| Permit Category Info +<br>Please note that once you press<br>IB. Applicant's Inform<br>Personal Information<br>Name<br>FIRST LAST<br>Contact Information<br>Address<br>1 RESIDENTIAL ST, BOSTO<br>02100<br>1 MAILING ST, BOSTON, MJ<br>Email Address                          | "Next" button below, you will n<br>mation<br>n<br>Date of Biri<br>01/01/1980<br>n<br>N. MA, United States of America,<br>A, United States of America                           | ot be able to make changes th Address Type erica, Residential , 02100 Mailing | to this section, you will hav | e to conce | f the applica | tion and star  | t opain.     |          |
| Permit Category Info +<br>Please note that once you press<br>1B. Applicant's Inform<br>Personal Information<br>Name<br>FIRST LAST<br>Contact Information<br>Address<br>1 RESIDENTIAL ST, BOSTO<br>02100<br>1 MAILING ST, BOSTON, MJ<br>Email Address<br>last0101980@gmail.com | "Next" button below, you will n<br>mation<br>n<br>Date of Bin<br>01/01/1980<br>N. MA, United States of Am<br>A, United States of America,<br>Email Ad<br>Primary               | th Address<br>Type<br>erica, Residential<br>02100 Mailing<br>Idress Type      | to this section, you will hav | e to cance | f the applica | tion and star  | t opain.     |          |
| Permit Category Info +<br>Please note that once you press<br>IB. Applicant's Inform<br>Personal Information<br>Name<br>FIRST LAST<br>Contact Information<br>Address<br>1 RESIDENTIAL ST, BOSTON, MJ<br>Email Address<br>Iast101011980@gmail.com<br>Phone Number               | "Next' button below, you will n<br>mation<br>n<br>Date of Bir<br>01/01/1980<br>N<br>N, MA, United States of America,<br>A, United States of America<br>Primary<br>Phone Number | ot be able to make changes                                                    | to this section, you will hav | e to cance | f the applica | tion and star  | t opain.     |          |

# Commercial: Boat changes

In Step 2, you can make changes to your permit details such as vessels, trip reporting and endorsements.

To make updates to your vessel:

• Click "UPDATE" in Boat Information. Note that if the "UPDATE" button is not there, please refresh the page and try again.

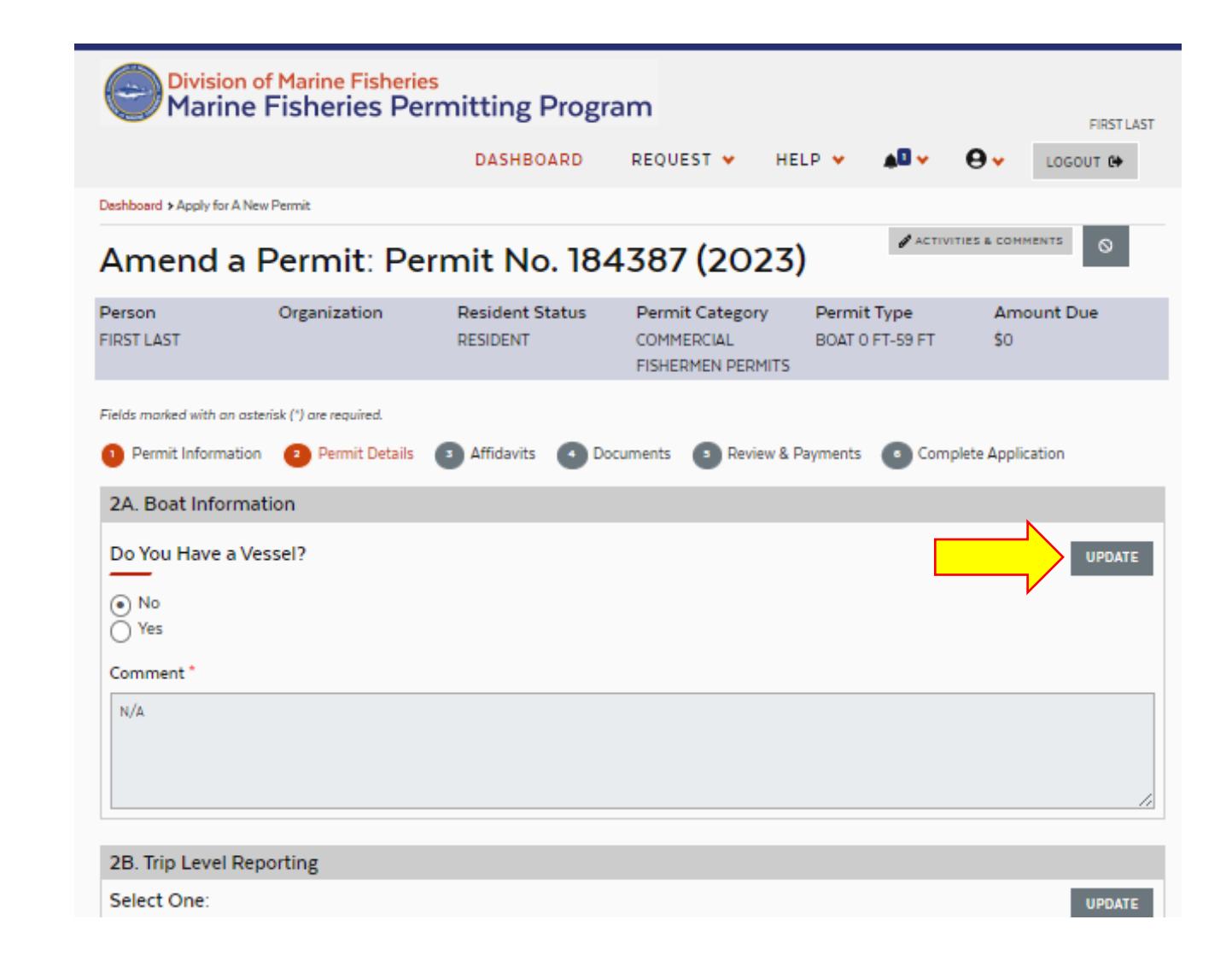

#### Commercial: Boat changes

- In this case, we went from No Vessel to Yes Vessel. If you are simply changing the vessel attached to the permit, you should be able to leave the yes/no toggle alone.
- Enter the registration/documentation number then click "VALIDATE BOAT"
- If the vessel has been entered in our system before it should prepopulate with the last entered information.
- If it is a new vessel to our system, it will allow you to complete its info (see next slide).

| ïelds marked with ar | n asterisk (*) are required. |                      | PISHERMEN PERMITS    |                               |                 |
|----------------------|------------------------------|----------------------|----------------------|-------------------------------|-----------------|
| Permit Informa       | ation 2 Permit Details       | 3 Affidavits OD      | cuments 💿 Review & I | Payments 💿 Comple             | ete Application |
| 2A. Boat Infor       | mation                       |                      |                      |                               |                 |
| Do You Have a        | a Vessel?                    |                      |                      |                               | SAVE CHANGE     |
| ○ No<br>● Yes        |                              |                      |                      |                               |                 |
| State Reg No./C      | G Doc No.                    |                      |                      |                               |                 |
| Vessel Name *        |                              | Length *             |                      | State Reg No./CG D            | oc No. *        |
|                      |                              | 0 ft                 | in                   |                               |                 |
| Vessel Homepor       | t *                          | Highly Migratory Spe | ecies Permit No.     | Federal Permit No.            |                 |
|                      | •                            | ¥                    |                      |                               |                 |
|                      |                              | (if applicable)      |                      | (if applicable) Note: not the | Hull Number     |
| Comments             |                              |                      |                      |                               |                 |
|                      |                              |                      |                      |                               |                 |

#### Commercial: New Vessel

- If no Vessel match is found, it will require you to complete the vessel profile.
- Enter Vessel Name if she has one, o, if not, enter "Not Named".
- Enter length and Registration/Documentation number.
- Enter Homeport. Sometimes the body of water is listed rather than the Town name (e.g., Bourne, MA as Phinney's Harbor).
  - If the vessel is trailered, select 'unknown'.
  - If the vessel is kept out of state, select 'Out of State'.
- Enter HMS (Tuna/shark) or Federal permit numbers, if applicable.
- Click "SAVE CHANGES".

| ields marked with a                                                                                                 | n asterisk (*) are required. |                                                                      |                                                |                                                                   |                         |
|----------------------------------------------------------------------------------------------------|------------------------------|----------------------------------------------------------------------|------------------------------------------------|-------------------------------------------------------------------|-------------------------|
| Permit Inform                                                                                                    | ation 2 Permit Details       | 3 Affidavits                                                         | Documents 3 Review &                           | Payments OComp                                                    | ete Application         |
| 2A. Boat Info                                                                                                    | rmation                      |                                                                      |                                                |                                                                   |                         |
| Do You Have                                                                                                    | a Vessel?                    |                                                                      |                                                |                                                                   | SAVE CHANGE             |
| ○ No                                                                                                    |                              |                                                                      |                                                |                                                                   |                         |
| 🦲 Yes                                                                                                    |                              |                                                                      |                                                |                                                                   |                         |
| State Reg No./(                                                                                                    | CG Doc No.                   |                                                                      |                                                |                                                                   |                         |
| ms1234                                                                                                    |                              |                                                                      |                                                |                                                                   |                         |
| VALIDATE DOAT                                                                                                    |                              |                                                                      |                                                |                                                                   |                         |
| VALIDATE BOAT                                                                                                    |                              |                                                                      |                                                |                                                                   |                         |
| No profile ma                                                                                                    | tch found, please proc       | eed to enter Boat d                                                  | etails.                                        |                                                                   |                         |
| No profile ma                                                                                                    | atch found, please proc      | ceed to enter Boat de                                                | etails.                                        | State Reg No./CG D                                                | oc No. *                |
| Vessel Name*                                                                                                    | atch found, please proc      | Length *                                                             | etails.                                        | State Reg No./CG D                                                | oc No. *                |
| Vessel Name *                                                                                                    | itch found, please proo      | Length *                                                             | etails.<br> ft 0in<br>d.                       | State Reg No./CG D                                                | oc No. *                |
| Vessel Name *                                                                                                    | itch found, please prod      | Length *                                                             | ft 0 in                                        | State Reg No./CG D<br>MS/DOC No is required                       | oc No. *                |
| Vessel Name *                                                                                                    | uired                        | Length *                                                             | etails.<br>ft 0in<br>d.<br>species Permit No.  | State Reg No./CG D<br>MS/DOC No is required<br>Federal Permit No. | oc No. *                |
| Vessel Name *<br>Vessel Name *<br>Vessel Name is required<br>Vessel Homepo<br>Select One<br>Vessel Port is required | uired<br>rt *                | Length * O Boat Length is require Highly Migratory S (f applicable)  | etails.<br>ft o in<br>d.<br>species Permit No. | State Reg No./CG D<br>MS/DOC No is required<br>Federal Permit No. | oc No. *                |
| Vessel Name *<br>Vessel Name *<br>Vessel Name is req<br>Vessel Homepo<br>Select One<br>Vessel Port is requi         | uired<br>rt *                | Length * O Boat Length is require Highly Migratory S (if applicable) | etails.<br>ft oin<br>d.<br>pecies Permit No.   | State Reg No./CG D<br>MS/DOC No is required<br>Federal Permit No. | oc No. *<br>Hull Number |
| Vessel Name *<br>Vessel Name is req<br>Vessel Homepo<br>Select One<br>Vessel Port is requi                          | uired<br>rt *                | Length * O Boat Length is require Highly Migratory S (if applicable) | etails.<br>ft oin<br>d.<br>pecies Permit No.   | State Reg No./CG D<br>MS/DOC No is required<br>Federal Permit No. | oc No. *<br>Hull Number |

#### Commercial: Preexisting Vessel

- If the vessel already exists in our system, it should auto populate all fields.
- If any of the information that populates is incorrect, please contact us (see last slide) to make the applicable changes.
- Click "SAVE CHANGES".

| Person                  | Organization             | Desident Status      | Dermit Category                 | Dermit Type                   | Amount Due      |
|-------------------------|--------------------------|----------------------|---------------------------------|-------------------------------|-----------------|
| IRST LAST               | Organization             | RESIDENT             | COMMERCIAL<br>FISHERMEN PERMITS | BOAT 0 FT-59 FT               | \$0             |
| ïelds marked with an as | terisk (*) are required. |                      |                                 |                               |                 |
| Permit Informatio       | n 🔹 Permit Details       | 3 Affidavits 4 Do    | ocuments 💿 Review & I           | Payments OCompl               | ete Application |
| 2A. Boat Inform         | ation                    |                      |                                 |                               | Ν               |
| Do You Have a V         | essel?                   |                      |                                 |                               | SAVE CHANGES    |
| ○ No                    |                          |                      |                                 |                               | v —             |
| <ul> <li>Yes</li> </ul> |                          |                      |                                 |                               |                 |
| State Reg No./CG [      | Doc No.                  |                      |                                 |                               |                 |
| ms1234lp                |                          |                      |                                 |                               |                 |
| VALIDATE BOAT           |                          |                      |                                 |                               |                 |
| Vessel Name *           |                          | Length *             |                                 | State Reg No./CG D            | oc No. *        |
| TESTBOAT                |                          | 30 ft                | t 0 in                          | M51234LP                      |                 |
| Vessel Homeport *       |                          | Highly Migratory Spo | ecies Permit No.                | Federal Permit No.            |                 |
| ANNISQUAM RIVER         |                          | V TESTHMS            |                                 | fedperm1023                   |                 |
|                         |                          | (if applicable)      |                                 | (if applicable) Note: not the | Hull Number     |
| Comments                |                          |                      |                                 |                               |                 |
| commenta                |                          |                      |                                 |                               |                 |
|                         |                          |                      |                                 |                               |                 |
|                         |                          |                      |                                 |                               |                 |
|                         |                          |                      |                                 |                               |                 |

### Commercial: Changes to Reporting Type

- Click "UPDATE" in the trip level reporting segment.
- Select the correct reporting type.
- Federal Reporting requires an active Federal Permit that requires VTRs or an HMS Permit with NO State level endorsements. A copy of the federal permit is required to be uploaded in the documents section if this is selected.
- Paper Reporting allows you to report using paper reports via mail, email, or fax.
- Electronic reporting allows you to report using the SAFIS website or app.
- You will not be able to select FRC or FTL. Please call DMF if you believe those are relevant to you.
- Click "SAVE CHANGES".

| 2B. Trip Level Reporting                                                  | 3                                                      |                                                    |                                                  |
|---------------------------------------------------------------------------|--------------------------------------------------------|----------------------------------------------------|--------------------------------------------------|
| Select One:                                                               |                                                        |                                                    | SAVE CHANGES                                     |
| <ul> <li>Federal Reporting Vessel (<br/>for the listed vessel.</li> </ul> | FRV): choose this option if you already report a       | ll trip-level data through a federal program (     | VTR, Surf Clam/Ocean Quahog Logbook, HMS)        |
| Paper (PTL): choose this op                                               | tion if you want to submit paper reports, either b     | by mail, fax or e-mail attachment.                 |                                                  |
| Electronic (ETL)**: choose                                                | his option if you want to report via a secure web      | -based program.                                    | Note: as of 1/1/24, if you l                     |
| Federal Reporting Combin                                                  | ed (FRC): reports specific activities to MADMF         | and other activities to NMFS.                      | menhaden endorsement,                            |
| File Upload (FTL): special of                                             | ermissions required for this reporting type            |                                                    | must report electronically                       |
| " If Electronic is selected, the email a                                  | ddress noted as your primary contact in your profile w | ill be used for all communication about reporting  |                                                  |
| ** If Electronic is selected, the email o<br>Comments                     | ddress noted as your primary contact in your profile w | ill be used for all communication about reporting  |                                                  |
| ** If Electronic is selected, the email o<br>Comments                     | ddress noted as your primary contact in your profile w | rill be used for all communication about reporting |                                                  |
| Comments Comments Comments AMERICAN EEL (\$30)                            | ddress noted as your primary contact in your profile w | ill be used for all communication about reporting  |                                                  |
| Comments Comments Comments AMERICAN EEL (\$30) DOGFISH (\$30)             | ddress noted as your primary contact in your profile w | Il be used for all communication about reporting   | UPDATE CONTAMINATED SURF CLAM (\$30) SCUP (\$30) |

### Commercial: Changes to Endorsements

- Click "UPDATE" in the Endorsements segment.
- Click the applicable boxes for the endorsements you wish to add.
  - Please note you will not be able remove endorsements outside of renewals.
  - You may call DMF to cancel an endorsement.
- If the endorsement(s) requires an affidavit, a pop-up will occur (see next slide).
- Once you have made your selections click "SAVE CHANGES".
- Click "NEXT" to move to the next section.

Federal Reporting Combined (FRC): reports specific activities to MADMF and other activities to NMFS.

File Upload (FTL): special permissions required for this reporting type.

\*\* If Electronic is selected, the email address noted as your primary contact in your profile will be used for all communication about reporting.

| 2C. Endorsements                                                                                                    |                                                         |                            | Ν                       |
|----------------------------------------------------------------------------------------------------|---------------------------------------------------------|----------------------------|-------------------------|
| AMERICAN EEL (\$30)                                                                                                    | ATLANTIC MACKEREL (\$30)                                | BAY SCALLOP SHUCKING (\$0) | SAVE CHANGES            |
| DOGFISH (\$30)                                                                                                    | FISH WEIR (\$30)                                        | NORTHERN SHRIMP (\$30)     | SCUP (\$30)             |
| SEA HERRING (\$30)                                                                                                    | SEA SCALLOP DIVING (\$0)                                | SEA SCALLOP SHUCKING (\$0) | SEA URCHIN DIVER (\$30) |
| SEA URCHIN DREDGE (\$30)                                                                                                    | SHELLFISH (\$0)                                         | STRIPED BASS (\$30)        | SURFACE GILLNET (\$30)  |
| Comments                                                                                                    |                                                         |                            | //<br>NEXT >            |
| 0                                                                                                    | Division of Marine Fisheries                            | 5                          |                         |
| © 2023 Commonwealth of Massachusetts.<br>Mass.Gov® is a registered service mark of the<br>Commonwealth of Massachusetts.<br>Mass.gov Privacy Policy | Executive Office of Energy<br>and Environmental Affairs |                            |                         |
|                                                                                                    |                                                         |                            |                         |

#### Endorsement Affidavits

- Read the affidavit.
- To certify you have read the affidavit, check the box indicated.
- Click "SIGNED" to complete.

| for the listed vessel.           | , , , , , , , , , , , , , , , , , , , ,                                                                              |                                                                                                    |                                                          |
|----------------------------------|----------------------------------------------------------------------------------------------------|----------------------------------------------------------------------------------------------------|----------------------------------------------------------|
| Paper (PTL): choose this         | OGFISH Affidavit:                                                                                                    |                                                                                                    |                                                          |
| Electron                         | Notice to Commercial Dogfish Fishe                                                                                   | ermen                                                                                                    |                                                          |
| Federal Reporting Comb           | The Marine Fisheries Advisory Comn<br>spiny dogfish fishery. The control dat<br>fishery. Any fisherman who did not h | nission (MFAC) approved a November 6, 2008 or<br>te may be used in the future to limit entry into th<br>sold a regulated spiny dogfish permit prior to Nov | ontrol date for the<br>e spiny dogfish<br>vember 6, 2008 |
| File Upload (FTL): specia        | may be subject to future manageme<br>will be sent if the Division of Marine I<br>future management actions           | int actions including but not limited to limited er<br>Fisheries and the MFAC feel a need to utilize the                                                   | ontrol date in                                           |
| Electronic is selected, the emai | I boreby certify that I have read and a                                                                              | inderstand the above information on the control                                                                                                    | data far tha spiny                                       |
|                                  | dogfish fishery.                                                                                                    | understand the above information on the control                                                                                                    | I date for the spiny                                     |
| . Endorsements                   |                                                                                                    |                                                                                                    |                                                          |
| P                                | rint Name to Sign *                                                                                                  | Date *                                                                                                    | SAVE CHAN                                                |
| AMERICAN EEL (\$30)              | FIRST LAST                                                                                                    | mm/dd/yyyy                                                                                                    | NATED SURF CLAM                                          |
| DOGFISH (\$30)                   | C' CANCEL                                                                                                    |                                                                                                    |                                                          |
| SEA HERRING (\$30)               |                                                                                                    |                                                                                                    | U SEA ORCHIN DIVER (\$30)                                |
| SEA URCHIN DREDGE (\$30)         | SHELLFISH (\$0)                                                                                                    | STRIPED BASS (\$30)                                                                                                    | SURFACE GILLNET (\$30)                                   |
| mments                           |                                                                                                    |                                                                                                    |                                                          |
|                                  |                                                                                                    |                                                                                                    |                                                          |
|                                  |                                                                                                    |                                                                                                    |                                                          |
|                                  |                                                                                                    |                                                                                                    |                                                          |
|                                  |                                                                                                    |                                                                                                    |                                                          |
| васк                             |                                                                                                    |                                                                                                    | N                                                        |
|                                  |                                                                                                    |                                                                                                    |                                                          |
|                                  |                                                                                                    |                                                                                                    |                                                          |

#### Dealer: Changes to Products

- Click "UPDATE" in the Products segment.
- Click the applicable boxes for the products you wish to add.
- Once you have made your selections click "SAVE CHANGES".
- Please upload a new inspection in the Documents step if required.

| Permit Information                                     | 2 Permit Details | 3 Affidavits     | 4 Documents | 5 Review & Payments | 6 Complete Application |
|--------------------------------------------------------|------------------|------------------|-------------|---------------------|------------------------|
| 2A. Products *                                         |                  |                  |             |                     | N                      |
| <ul> <li>✓ BAIT</li> <li>✓ LOBSTER/CRABMEAT</li> </ul> |                  | H<br>HERN SHRIMP | FIN<br>SC   | NFISH<br>ALLOP MEAT | SAVE CHANGES           |

#### Dealer: Changes to Activities

- Click "UPDATE" in the Activities segment
- Click the applicable boxes for the activities you with to add.
- Once you have made your selections click "SAVE CHANGES".
- Please upload a new inspection in the Documents step if required.

| 2B. Activities       |                      |                 | N                       |
|----------------------|----------------------|-----------------|-------------------------|
| CONCH PROCESSING     | CRAB PROCESSING      | FISH PROCESSING |                         |
| SCALLOP SHUCKING     | SHELLFISH PROCESSING | WET STORAGE     | LOBSTER TAIL PROCESSING |
| BAY SCALLOP SHUCKING |                      |                 |                         |

#### Dealer: Changes to Vessels (Retail Boat Only)

- Click "UPDATE" in the Retail Boat segment
- Edit or fill in the vessel name and registration or documentation number.
- If you need add an additional vessel, click 'ADD ANOTHER VESSEL' and fill in the requested information.
- Once you have made your selections click "SAVE CHANGES".

| 2C. Retail Boat |                          | N                    |
|-----------------|--------------------------|----------------------|
|                 |                          | SAVE CHANGES         |
| Vessel 1        |                          |                      |
| Vessel Name *   | State Reg No./CG Doc No. |                      |
| хуz             | 123                      |                      |
|                 |                          | + ADD ANOTHER VESSEL |
|                 |                          |                      |

#### Dealer: Changes to Primary Buyer

- Click "UPDATE" in the Primary Buyer segment
- If you are going from 'No' to 'Yes', you will be prompted to sign the primary buyer affidavit (see next slide).
  - After signing, the screen will look like the image to the right. Please fill out all fields.
- If you are already a primary buyer, and need to update just one element, make the change to the necessary.
- If you are a 'Yes' going to a 'No', then make the change and all nested questions will disappear.
- Once you have made your selections click "SAVE CHANGES".
- Click "NEXT" to move to the next section.

| 2C. Primary Buyer                            |                                                          |                                                        |              |
|----------------------------------------------|----------------------------------------------------------|--------------------------------------------------------|--------------|
| a) Does the dealer intend on bei<br>• Yes No | ng a primary buyer for the requested perm                | nit year? *                                            | SAVE CHANGES |
| Please note you will be asked to upload the  | primary buyer form containing the applican't signature   | and date in the documents section of this application. |              |
| b) Will this dealer report purchas           | es under federal requirements (federal re                | porting dealer) for the requested permit ye            | ar? *        |
| If you answer NO to this question, then you  | are a state-reporting dealer (you have no federal permit | s).                                                    |              |
| Business Begin Date *                        | Business End Date                                        |                                                        |              |
| mm/dd/yyyy                                   | mm/dd/yyyy                                               |                                                        |              |

c) Do you intend to purchase quota managed species directly from fishermen? If yes, you must indicate so by checking the appropriate box(es) next to the species you intend to purchase.\*

🔿 Yes 🔷 No

| Buying this Permit Year? | Species Common Name | Species Name             |
|--------------------------|---------------------|--------------------------|
|                          | Black Sea Bass      | Centropristes striatus   |
|                          | Bluefish            | Pomatomus saltatrix      |
|                          | Cod                 | Gadus morhua             |
|                          | Haddock             | Melanogrammus aeglefinus |
|                          | Scup                | Stenotomus chrysops      |
|                          | Menhaden            | Brevoortia tyrannus      |
|                          | Spiny Dogfish       | Squalus acanthias        |
|                          | Striped Bass        | Morone saxitilis         |
|                          | Summer Flounder     | Paralichthys dentatus    |
|                          | Tautog              | Tautoga onitis           |
|                          | Loligo Squid        | Loligo pealeii           |
|                          | Illex Squid         | Illex illecebrosus       |

#### Dealer: Primary Buyer Affidavit

- Read the affidavit.
- To certify you have read the affidavit, check the box indicated. Note that you may need to click the word Massachusetts for the box to click.
- Click "SIGNED" to complete.

#### Primary Buyer Reporting Affidavit(s):

MASSACHUSETTS PRIMARY BUYER REPORTING REQUIREMENTS

All MA dealers who are primary buyers are required to report their purchases of any marine species (including lobster, shellfish, or those intended for bait purposes) from fishermen. Primary buyers also include fishermen who have a dealer's permit and are acting as their own dealer and selling product that they've caught (essentially, they are "buying from themselves", and must report their transactions). This reporting requirement covers all dealers in Massachusetts, whether federally permitted or not. All reported data are entered electronically into a coast wide database system run by the Atlantic Coastal Cooperative Statistics Program (ACCSP). This is a joint program managed by ACCSP in conjunction with all the Atlantic States and the Federal Government. For more information on ACCSP, visit the ACCSP website at www.accsp.org.

Federally permitted primary buyers in Massachusetts are "federal-reporting" dealers. All other primary buyers in Massachusetts are "state-reporting" dealers. Regardless whether you are a federal-reporting or a state-reporting dealer, all transactions of all species will be electronically submitted to the Standard Atlantic Fisheries Information System (SAFIS) via its web-based application or other software. For example, if you are a federal-reporting dealer and you purchase groundfish as well as shellfish, you will report both your groundfish and shellfish transactions to SAFIS. Approved SAFIS dealer reporting applications include the free SAFIS eDR online, SAFIS eDR mobile, and SAFIS file upload, and a thirdparty software, Trip-Ticket, which is available for purchase.

For information about federal permits and reporting, contact the National Marine Fisheries Service in Gloucester at 978–281-9370 or go to their website at: https://www.fisheries.noaa.gov/new-englandmidlatlantic/resources-fishing/greater-atlantic-region-forms-and-applications-summary. If you will be a statelireporting dealer and have questions about reporting your purchases, contact the MA Division of Marine Fisheries at 978-282-0308 x117.

Note that all transactions made directly with fisherman must be reported, regardless of the species purchased or whether the fisherman is federally permitted or not. All vessels and/or fishermen selling any marine species in Massachusetts must have a MA commercial fishing permit. Each commercial permit has a unique Permit ID number (formerly called the DMF ID), which must be included with each transaction. Requirements for all primary buyers include:

1. All transactions with fishermen, or primary purchases, must be reported. This includes purchases of bait products as well as species caught and sold by fishermen acting as their own dealer.

2. Transactions are trip-based. Information collected and submitted by the dealer is as follows:

Date landed and purchased Fisherman purchased from, including the state Permit ID Number (not the 4-digit permit number) Species and amount (in lbs, bushels, etc.) Disposition Price paid If shellfish, designated shellfish growing area the species of shellfish was harvested from Catch source (aquaculture, wild-harvest, research, carred)

3. Each week's transactions, beginning 00:01 on Sunday and ending at 24:00 on the following Saturday, will be due by 24:00 on Tuesday of the following week, or within 3 days of the end of the week.

Further information including primary buyer packets (instructions, FAQ's, etc.) will be emailed after the receipt of this primary buyer application. For questions about reporting requirements, call the DMF Statistics Project at 978-282-0308 x117, or visit the DMF website at www.mass.gov/marinefisheries and follow the link for Seafood and Bait Dealers.

By answering 'Yes' to the question "Does the dealer intend on being a primary buyer for the requested permit year?" and signing this Primary Buyer Reporting Affidavit, I certify that I ve read and understand all requirements pertinent to the primary purchase of any marine species, including the requirements detailed above and will abide by those requirements. Intentionally falsifying primary buyer status constitutes the act of perjury and may result in the loss of permit.

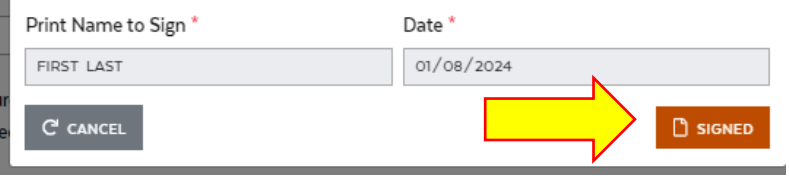

#### Commercial and DOR Affidavits

These affidavits were originally signed during the initial application/renewal and do not need to be signed again. However, if you applied on paper, you may need to sign again during the amendment.

Note that the Commercial Affidavit is only applicable to commercial permits. The DOR is applicable to all permits.

Proceed to the next step using "NEXT".

| Permit Information                                                                                                    | 2 Permit Details                                                                                                    | 3 Affidavits                                                                                           | Documents                                                                                                    | 5 Review & Paymen                                                                                           | ts 6 Complete Application                                                    |
|----------------------------------------------------------------------------------------------------|----------------------------------------------------------------------------------------------------|----------------------------------------------------------------------------------------------------|----------------------------------------------------------------------------------------------------|----------------------------------------------------------------------------------------------------|------------------------------------------------------------------------------|
| 7 Affidavita                                                                                                    | -                                                                                                    | -                                                                                                    | -                                                                                                    | •                                                                                                    | •                                                                            |
| 5. Allidavits                                                                                                    |                                                                                                    |                                                                                                    |                                                                                                    |                                                                                                    |                                                                              |
| Commercial Affid                                                                                                    | lavit:                                                                                                    |                                                                                                    |                                                                                                    |                                                                                                    |                                                                              |
| ✓ I hereby certify under the with all application state                                                                                                    | e pains and penalties of pe<br>utes contained in MGL c. 13                                                                                                    | rjury that all infor<br>10, and the regula                                                             | mation contained in t<br>tions contained in 322                                                              | his application is true and ac<br>? CMR.                                                                    | curate, and that I have read and agree to comply                             |
| I acknowledge March 6, 200<br>the Commonwealth, exclud                                                                                                    | )8 as a control date for com<br>ing the commercial striped                                                                                                    | nmercial fisheries<br>bass fishery.                                                                    | conducted using hook                                                                                         | -and-line, longline or other h                                                                              | and gear within waters under the jurisdiction of                             |
| l understand that future acc<br>determining levels of access                                                                                                    | ess to fisheries conducted<br>to and allowable harvest o                                                                                                    | using hooks (long<br>of these fisheries                                                                | glines, rod & reel, or ha<br>based on historic harv                                                          | nd gear) may not be guarant<br>est levels of a vessel, person                                               | eed and may be subject to eligibility criteria for<br>or other criteria:     |
| Print Name to Sign *                                                                                                    |                                                                                                    | Date *                                                                                                 |                                                                                                    |                                                                                                    |                                                                              |
| FIRST LAST                                                                                                    |                                                                                                    | 11/01/202                                                                                              | 3                                                                                                    |                                                                                                    |                                                                              |
|                                                                                                    |                                                                                                    |                                                                                                    |                                                                                                    |                                                                                                    |                                                                              |
| DOR Affidavit:<br>By statutory mandate of C.<br>Commonwealth.<br>Failure to accurately execute<br>Should you have any questi<br>Pursuant to M.G.L. Ch. 62c,                                                             | 233 of the Acts of 1983, the<br>e the enclosed affidavit will<br>ons you may contact the D<br>s. 49A, I certify under the p                                                      | e Dept. of Revenu<br>result in the non<br>ept. of Revenue a<br>penalties of perjur                     | e is requiring the encl<br>-issuance of your licen<br>it 1-800-392-6089.<br>y that I, to my best kn          | osed affidavit certifying your<br>Se.<br>owledge and belief, have file                                      | compliance with the Revenue Laws of the<br>d all state tax                   |
| DOR Affidavit:<br>By statutory mandate of C.<br>Commonwealth.<br>Failure to accurately execute<br>Should you have any questi<br>Pursuant to M.G.L. Ch. 62c,<br>returns and paid all state ta:                           | 233 of the Acts of 1983, the<br>e the enclosed affidavit will<br>ons you may contact the D<br>s. 49A, I certify under the p<br>xes required under law.                           | e Dept. of Revenu<br>result in the non<br>ept. of Revenue a<br>venalties of perjur                     | ie is requiring the encl<br>-issuance of your licen<br>it 1-800-392-6089.<br>y that I, to my best kn         | osed affidavit certifying your<br>se.<br>owledge and belief, have file                                      | compliance with the Revenue Laws of the<br>d all state tax                   |
| DOR Affidavit:<br>By statutory mandate of C.<br>Commonwealth.<br>Failure to accurately execute<br>Should you have any questi<br>Pursuant to M.G.L. Ch. 62c,<br>returns and paid all state ta:<br>Print Name to Sign for | 233 of the Acts of 1983, the<br>e the enclosed affidavit will<br>ons you may contact the D<br>s. 49A, I certify under the p<br>xes required under law.<br>Individual or Corporat | e Dept. of Revenu<br>result in the non<br>ept. of Revenue a<br>venalties of perjur<br><b>te Name *</b> | e is requiring the encl<br>-issuance of your licen<br>at 1-800-392-6089.<br>y that I, to my best kn<br>Corp  | osed affidavit certifying your<br>se.<br>owledge and belief, have file<br><b>orate Officer (if applical</b> | compliance with the Revenue Laws of the<br>d all state tax<br><b>ble) by</b> |
| DOR Affidavit:<br>By statutory mandate of C.<br>Commonwealth.<br>Failure to accurately execute<br>Should you have any questi<br>Pursuant to M.G.L. Ch. 62c,<br>returns and paid all state tai<br>Print Name to Sign for | 233 of the Acts of 1983, the<br>e the enclosed affidavit will<br>ons you may contact the D<br>s. 49A, I certify under the p<br>xes required under law.<br>Individual or Corporat | e Dept. of Revenu<br>result in the non<br>ept. of Revenue a<br>penalties of perjur<br>te Name *        | ie is requiring the encl<br>-issuance of your licen<br>it 1-800-392-6089.<br>y that I, to my best kn<br>Corp | osed affidavit certifying your<br>se.<br>owledge and belief, have file<br><b>orate Officer (if applical</b> | compliance with the Revenue Laws of the<br>d all state tax<br><b>ble) by</b> |

#### Documents

Most documents would have been uploaded during the initial application/renewal, however, if you made a change to some fields, further documents may be needed.

To upload a document, select the document type. Then browse on your computer or drag and drop the document to the page. Add a name for your file and click Upload.

To proceed to the next page click "NEXT"

| Dashboard > Apply for A New                                             | Permit                                                |                                                        |                                                  |                                |                   |                    |     |
|-------------------------------------------------------------------------|-------------------------------------------------------|--------------------------------------------------------|--------------------------------------------------|--------------------------------|-------------------|--------------------|-----|
| Amend a F                                                               | Permit: Peri                                          | mit No. 184                                            | 4387 (202                                        | 23)                            | ACTIVITIES &      |                    |     |
| Person<br>FIRST LAST                                                    | Organization                                          | Resident Status<br>RESIDENT                            | Permit Categor<br>COMMERCIAL<br>FISHERMEN PERI   | y Permit T<br>BOAT 0 F<br>MITS | Гуре<br>:T-59 FT  | Amount Due<br>\$30 |     |
| Fields marked with an aster                                             | isk (*) are required. Permit Details                  | 3 Affidavits 👍 Doc                                     | uments 5 Revie                                   | w & Payments (                 | 6 Complete A      | pplication         |     |
| 4. Documents                                                            |                                                       |                                                        |                                                  |                                |                   |                    |     |
| Upload Document                                                         | (s)                                                   |                                                        |                                                  |                                |                   |                    |     |
| Please Upload the requi<br>If possible, send this do<br>Document Type * | red documents as mentio<br>cumentation as a .PDF file | ned below and any miscel<br>. Supported file formats a | llaneous documents v<br>are: pdf, png, jpeg, doc | vhich you think wil            | l support your ap | plication.         |     |
| Select One                                                              |                                                       | ~                                                      | •                                                |                                |                   |                    |     |
| Choose Files No file ch<br>Drag and Drop File(s)                        | nosen<br>Here<br>ent(s)                               |                                                        |                                                  | Or                             | BROWSE ON (       | UPLOA              | ٨D  |
| Document Title                                                          | File                                                  | Name                                                   | Туре                                             | Size                           | Date              | Action             |     |
| « ( <b>1</b> ) »                                                        |                                                       |                                                        |                                                  | Showing of C                   | Dresults 15/Page  |                    | *   |
| < ВАСК                                                                  |                                                       |                                                        |                                                  |                                |                   |                    | т > |

#### Review and Payments

Confirm and review the charges.

If applicable (only for added endorsements on a commercial permit), select the payment method, then select 'Process Payment' and proceed to the 3<sup>rd</sup> party payment site.

Otherwise, select 'Next'.

Payment instructions can be found in a separate guide.

| Please review your perm<br>been processed. You ma<br>Contact Info                       | it application i<br>y request upda  | nformation before proceedin<br>ates after payment, or you ca | ig to the payment. You will not b<br>in request a cancellation of this | be able to change your applic<br>application and apply for a r | ation once the payment h<br>efund. |
|-----------------------------------------------------------------------------------------|-------------------------------------|--------------------------------------------------------------|------------------------------------------------------------------------|----------------------------------------------------------------|------------------------------------|
| Address<br>RESIDENTIAL ST, , BOST<br>America, 02100<br>MAILING ST, , BOSTON, 1<br>02100 | 'ON, MA, United<br>MA, United State | Email<br>States of Inst01011980@j                            | gmail.com                                                              | Phone Number<br>(978) 123-4567                                 |                                    |
| Permit Details                                                                          |                                     |                                                              |                                                                        |                                                                |                                    |
| /essel                                                                                  |                                     | Trip Level Reporting                                         | Endorsements                                                           |                                                                |                                    |
| TESTBOAT                                                                                |                                     | Paper (PTL)                                                  | STRIPED BASS (\$3)                                                     | D)                                                             |                                    |
|                                                                                         |                                     |                                                              | DOGFISH (\$30)                                                         |                                                                |                                    |
| Ocuments                                                                                |                                     |                                                              |                                                                        |                                                                |                                    |
| 5B. Payment                                                                             |                                     |                                                              |                                                                        |                                                                |                                    |
|                                                                                         | Cost                                | Amount Received                                              | Payment Method                                                         | Date and Time                                                  | Balance Due                        |
| Payment For                                                                             | 6170                                | \$130                                                        | Cash                                                                   | 2023-01-11                                                     | \$0                                |
| Payment For<br>BOAT 0 FT-59 FT                                                          | \$120                               |                                                              | Cash                                                                   | 2023-01-11                                                     | \$0                                |
| Payment For<br>BOAT 0 FT-59 FT<br>STRIPED BASS                                          | \$150                               | \$30                                                         |                                                                        |                                                                | \$70                               |
| Payment For<br>BOAT 0 FT-59 FT<br>STRIPED BASS<br>DOGFISH (\$30)                        | \$30                                | \$30<br>\$0                                                  | Credit Card                                                            | 2023-11-1                                                      | \$30                               |
| Payment For<br>BOAT 0 FT-59 FT<br>STRIPED BASS<br>DOGFISH (\$30)<br>Total Balance Due   | \$30                                | \$30<br>\$0                                                  | Credit Card                                                            | 2023-11-1                                                      | \$30                               |

< BACK

For Credit Card Payment you will be directed to our 3rd party vendor's secure site. Once payment is made, you will be brought back to this application to sign and submit

E PROCESS PAYMENT

# Submitting your request

- Note that this step is required to fully submit your application. Submitting payment is not sufficient.
- Check the certification box.
- Type your name in the box to sign.
- Click "SUBMIT".
- DMF will receive and process your request. You will receive a notification when your request is processed, and your amended permit is available to print.

|                                                                                                    | :5 [                                                                                                    |                                                                                                    |                                                                                        |                                                                                     | Updated 10/2                                                                                      |
|----------------------------------------------------------------------------------------------------|----------------------------------------------------------------------------------------------------|----------------------------------------------------------------------------------------------------|----------------------------------------------------------------------------------------|-------------------------------------------------------------------------------------|---------------------------------------------------------------------------------------------------|
| Division<br>Marin                                                                                                    | o of Marine Fisherie<br>e Fisheries Pe                                                                         | es<br>rmitting Progr                                                                                                    | am                                                                                     |                                                                                     | FIRST                                                                                             |
|                                                                                                    |                                                                                                    | DASHBOARD                                                                                                    | REQUEST 🛩                                                                              | HELP 👻 🌲 🎝 🗸                                                                        |                                                                                                   |
| Dashboard > Apply for A                                                                                                    | New Permit                                                                                                    |                                                                                                    |                                                                                        |                                                                                     |                                                                                                   |
| Amend a                                                                                                    | a Permit: Pe                                                                                                   | ermit No. 184                                                                                                    | 4387 (202                                                                              | <b>3</b> )                                                                          | TIVITIES & COMMENTS                                                                               |
| Person<br>FIRST LAST                                                                                                    | Organization                                                                                                   | Resident Status<br>RESIDENT                                                                                             | Permit Category<br>COMMERCIAL<br>FISHERMEN PERMI                                       | Permit Type<br>BOAT 0 FT-59 FT<br>TS                                                | Amount Due<br>\$0                                                                                 |
| Fields marked with an                                                                                                    | asterisk (*) are reauired.                                                                                     |                                                                                                    |                                                                                        |                                                                                     |                                                                                                   |
| Describble formet                                                                                                    |                                                                                                    |                                                                                                    |                                                                                        |                                                                                     |                                                                                                   |
| I TO FERSIT TEST OFFICIATION OF                                                                                                    | ion 🖉 Dermit Detaile                                                                                           | Affidavite 🖉 Do                                                                                                    | cumonto 👩 Doviour                                                                      | 8 Daymonto                                                                          | polate Application                                                                                |
| Permit informat                                                                                                    | ion 2 Permit Details                                                                                           | 3 Affidavits 4 Do                                                                                                    | cuments 🧕 Review                                                                       | & Payments 6 Con                                                                    | nplete Application                                                                                |
| 6.Complete Ap                                                                                                    | ion 2 Permit Details plication                                                                                 | 3 Affidavits 4 Do                                                                                                    | cuments <b>5</b> Review                                                                | & Payments 6 Con                                                                    | nplete Application                                                                                |
| Complete Ap     I hereby certify un     with all applicable                                                                                                    | ion 2 Permit Details<br>plication<br>Ider the pains and penalties of<br>e statutes contained in MGL c. 1       | 3 Affidavits 4 Do                                                                                                    | tuments 5 Review                                                                       | & Payments 6 Con<br>; true and accurate, and tha<br>nit this request to DMF for t   | nplete Application<br>It I have read and agree to com<br>he issuance of the related Pern          |
| Complete Ap     I hereby certify un     with all applicable      Print Name to Sig                                                                                                    | ion 2 Permit Details<br>plication<br>der the pains and penalties of<br>statutes contained in MGL c. 1<br>m *   | Affidavits      Dor     perjury that all information con     130, and the regulations contain     Date *                | cuments <u>5</u> Review<br>Itained in this application is<br>ned in 322 CMR and I subm | & Payments 6 Con<br>; true and accurate, and tha<br>hit this request to DMF for t   | nplete Application<br>It I have read and agree to com<br>he issuance of the related Pern          |
| G.Complete Ap     I hereby certify un     with all applicable     Print Name to Sig     First Last                                                                                                    | ion 2 Permit Details<br>plication<br>ider the pains and penalties of<br>a statutes contained in MGL c. 1<br>m* | Affidavits      Dor     perjury that all information con     130, and the regulations contain     Date *     11/01/2023 | cuments <u>5</u> Review<br>Itained in this application is<br>ned in 322 CMR and I subn | & Payments 6 Con<br>; true and accurate, and tha<br>nit this request to DMF for t   | nplete Application<br>It I have read and agree to com<br>he issuance of the related Perr          |
| G.Complete Ap     Service of the service of the service of th | ion 2 Permit Details plication der the pains and penalties of statutes contained in MGL c. 1 m*                | Affidavits      Dor     perjury that all information con     130, and the regulations contain     Date *     11/01/2023 | cuments <u>5</u> Review<br>Itained in this application is<br>ned in 322 CMR and I subm | & Payments 6 Con<br>; true and accurate, and that<br>if this request to DMF for the | nplete Application<br>It I have read and agree to com<br>the issuance of the related Perr<br>SUBM |

### Questions?

- Contact DMF's permitting help desk at
  - Phone: 617-626-1520
  - Email: <u>marine.fish@mass.gov</u>
- See more user guides on our website!
  - Creating an Account and Claiming permits
  - Managing your user profile and organizations
  - Applying for a new permit
  - Renewing a permit
  - Paying for a permit